# HOW TO MAKE CORRECTIONS TO FIELDS OF THE EMPLOYER FILED CLAIMS PROCESS

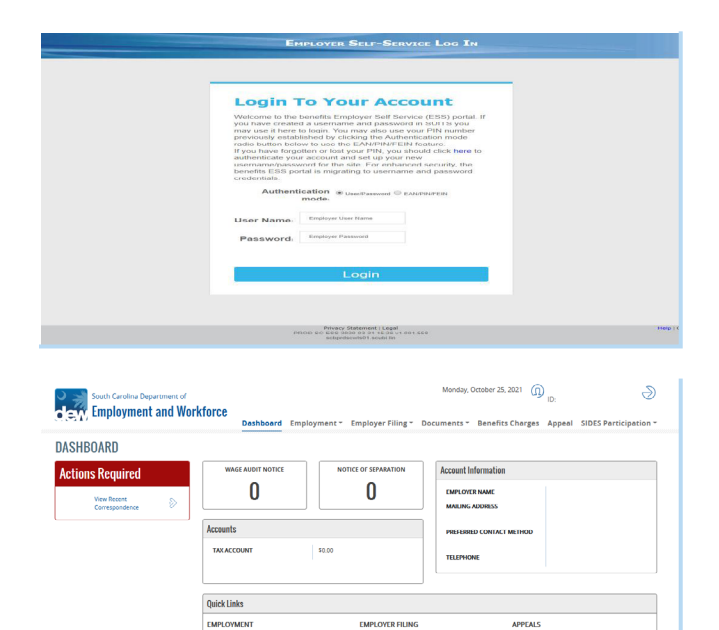

BENEFIT CHARGE Benefits Charges SIDES PARTICIPAT

View List

|        | SEPARATION<br>BEGIN DATE | GROUP TYPE   | RETURN TO WORK DATE<br>(IF ANY) | LOCATION | GROUP ID | 1-20 of 36 items | I⊲ < 1 2 > ⊅<br>STATUS                     |
|--------|--------------------------|--------------|---------------------------------|----------|----------|------------------|--------------------------------------------|
| 0      | 10/15/2021               | File a Claim |                                 | ALL      | 63940    |                  |                                            |
| 0      | 10/02/2021               | File a Claim |                                 | ALL      | 63944    |                  |                                            |
| 0      | 10/01/2021               | File a Claim |                                 | ALL      | 63939    |                  |                                            |
| 0      | 10/01/2021               | File a Claim |                                 | ALL      | 63936    | 10/13/2021       |                                            |
| 0      | 11/21/2020               | File a Claim |                                 | ALL      | 56007    | 11/29/2020       |                                            |
| ۲      | 11/15/2020               | File a Claim |                                 | ALL      | 55814    | 11/23/2020       |                                            |
| 0      | 11/08/2020               | File a Claim |                                 | ALL      | 55638    | 11/16/2020       |                                            |
| 0      | 11/01/2020               | File a Claim |                                 | ALL      | 55302    | 11/09/2020       |                                            |
| 0      | 10/24/2020               | File a Claim |                                 | ALL      | 54965    | 11/02/2020       |                                            |
| 0      | 10/18/2020               | File a Claim |                                 | ALL      | 54705    | 10/26/2020       |                                            |
| 0      | 10/11/2020               | File a Claim |                                 | ALL      | 54405    | 10/19/2020       |                                            |
| 0      | 10/04/2020               | File a Claim |                                 | ALL      | 54074    | 10/12/2020       |                                            |
| 0      | 09/27/2020               | File a Claim |                                 | ALL      | 53719    | 10/05/2020       |                                            |
| 0      | 09/20/2020               | File a Claim |                                 | ALL      | 53310    |                  |                                            |
| 0      | 09/20/2020               | File a Claim |                                 | ALL      | 53309    | 09/27/2020       |                                            |
| 0      | 09/13/2020               | File a Claim |                                 | ALL      | 52970    | 09/21/2020       |                                            |
| 0      | 09/06/2020               | File a Claim |                                 | ALL      | 52443    | 09/13/2020       |                                            |
| 0      | 08/30/2020               | File a Claim |                                 | ALL      | 51979    | 09/06/2020       |                                            |
| 0      | 08/23/2020               | File a Claim |                                 | ALL      | 51478    | 08/30/2020       |                                            |
| 0      | 08/16/2020               | File a Claim |                                 | ALL      | 50905    | 08/23/2020       |                                            |
|        |                          |              |                                 |          |          | 1-20 of 36 items | $ \triangleleft < 1  {}_2 \rangle \rangle$ |
| ontact | and Detai                | ls           |                                 |          |          |                  |                                            |

# This guide will instruct employer's on how to make corrections to the following fields of the Employer Filed Claims Process.

Hours

•

- Holiday Pay
- Bonus Pay
- Vacation Pay

Gross Earnings

Login to the Benefits-Employer Self Service (ESS) portal. The system will navigate the employer to the Employer Homepage.

Click the Multi-Claimant Group hyperlink in the Benefit Information section.

The system will navigate to the Multi Claimant Group screen:

- Select the radio button next to the group of the group that contains the information that needs correction.
- Click the "View List" button.

### **FILE CLAIM Enter Employees Manually** EMPLOYEE INFORMAT ADDRESS Address Line locial Security Nu First Name MI (Optional) Last Name 曲 . -U.S. Citizer • Allen Registration BILITY OF m group) m ilday pay *(Optiona* oup) Bonus Pay (Opti Bonus Type (0 O Yes O No Has the claimant applied for or received any disability payments ent receiving any kind of retirement or pension (Exclu O Yes O No s this claimant an Owner, Corporate Officer, Stake Holder/Share Holder of this business O Yes O No O Yes O No d, spouse, or parent of this employer Save (Clear Search

### Added Employees A B C D E F G H I J K L M N O P Q R S T U V W X Y Z AII FIRST NAME ADDRESS LINE 1 ADDRESS LINE 2 CITY STATE ZIP RETURN TO WORK DATE STATUS VAL RD Pending 0 111-11-1116 DIGGS MICHAEL 4026 PERCIVAL RD sc 2922 Pending 0 111-11-1112 DIGGS DEVINE 4022 PERCIVAL RD COLUN 29229 Pending 0 111-11-1114 HILL IUSTIN Pending 20220 0 111-11-1115 DIGGS 10221 Pendin 0 111-11-1113 CARM HARR sc Pending Back Update Delete Finish

### FILE CLAIM

|                                                                                                    |                                                                                                    | ADDRESS                |                                             |                                                |                  |
|----------------------------------------------------------------------------------------------------|----------------------------------------------------------------------------------------------------|------------------------|---------------------------------------------|------------------------------------------------|------------------|
| ocial security number                                                                                                    |                                                                                                    | Address Line 1         |                                             |                                                |                  |
| 111-11-1111                                                                                                    |                                                                                                    | 4021 PERCIVAL RD       |                                             |                                                |                  |
| irst Name M                                                                                                    | MI (Optional) Last Name                                                                                                    | Address Line 2 (Option | ui)                                         |                                                |                  |
| BOBBY                                                                                                    | DIGGS                                                                                                    | APT 1632               |                                             |                                                |                  |
| Date of Birth                                                                                                    | Gender                                                                                                    | City                   |                                             |                                                |                  |
| 07/03/1974                                                                                                    | Male 🔻                                                                                                    | COLUMBIA               |                                             |                                                | Q                |
| lace                                                                                                    | Ethnicity                                                                                                    | State                  |                                             | Zip Code                                       |                  |
| American Indian/Alaska Native                                                                                                    | Not Hispanic or Latino                                                                                                    | South Carolina         |                                             | 29229                                          |                  |
| hone Number (Optional)                                                                                                    | U.S. Citizen                                                                                                    | County                 |                                             |                                                |                  |
| 8037372400                                                                                                    | YES                                                                                                    | RICHLAND               |                                             |                                                | •                |
| 10 100.00                                                                                                    |                                                                                                    |                        |                                             |                                                |                  |
| 10 100.00                                                                                                    |                                                                                                    |                        |                                             |                                                |                  |
| ioliday pay (Optional)                                                                                                    | Vacation pay (Optional)                                                                                                    | Override (Optional)    | R                                           | eturn to Work Date(if diffe                    | rent from group) |
| foliday pay (Optional)                                                                                                    | Vacation pay (Optional)<br>100.00                                                                                                    | Override (Optional)    | R                                           | eturn to Work Date(if diffe                    | rent from group) |
| foliday pay (Optional)<br>0.00<br>onus Pay (Optional)                                                                                                    | Vacation pay (Optional)<br>100.00<br>Bonus Type (Optional)                                                                                                    | Override (Optional)    | R                                           | eturn to Work Date(If diffe                    | rent from group) |
| toliday pay (Optional)<br>0.00<br>onus Pay (Optional)<br>500.00                                                                                                    | Vacation pay (Optional)<br>100.00<br>Bonus Type (Optional)<br>Stay                                                                                                    | Override (Optional)    | Ri                                          | eturn to Work Date;if diffe                    | rent from group) |
| 10 (0000<br>40(day pay (Optional)<br>0.00<br>onus Pay (Optional)<br>500.00                                                                                                    | Vacation pay (Optional)<br>100.00<br>Bonus Type (Optional)<br>Stay                                                                                                    | Override (Optional)    | R                                           | eturn to Work Date(if diffe                    | rent from group) |
| to (Job (100,00)     to (Job (100,00)     to ( | Vacation pay (Optional)<br>100.00<br>Bonus Type (Optional)<br>Stay<br>ved any disability payments?                                                                                            | Override (Optional)    | O Yes                                       | eturn to Work Date(if diffe<br>mm/dd/yyyy      | rent from group) |
| 10.00<br>Holday pay (Optional)<br>0.00<br>500.00<br>Las the claimant applied for or receiv<br>1 the claimant receiving any kind of r                                                                                                    | Vacation pay (Optional) 100.00 Bonus Type (Optional) Stay ved any disability payments7 retirement or pansion (Excluding Social Security)?                                                     | Override (Optional)    | O Yes @                                     | kurn to Work Dateilf diffe<br>mm/dd/yyyy<br>No | rent from group) |
| 10 10.00<br>ioliday pay (Optional)<br>0.00<br>ionus Pay (Optional)<br>500.00<br>iss the claimant applied for or receiv<br>the claimant receiving any kind of r<br>i this claimant an Owner, Corporate                                                                                                    | Vacation pay (diptional) 100.00 Bonut Type (diptional) Say wet any dissorting payments? reterement or pension (Excluding Social Society)? Officer, State Holder/Share Holder of this builting | Override (Optional)    | Yes     Yes     Yes     Yes     Yes     Yes | No<br>No                                       | rent from group) |

## Searching For Employees

The system will navigate to the Employee List Screen where the employer will see the data entry fields.

From this screen, there are two options to search for an employee.

- Social Security Number (Recommended)
  - From the Employee List Screen enter the Social Security Number of the Employee whose information needs to be updated. Click "Search".
  - The system will return the results that SCUBI currently has on file.

- Employee List
  - Locate the employee on the list then select the radio button next to the employee then click "Update".
  - The system will return the results that SCUBI currently has on file.

## Updating Hours Worked and/or Gross Earnings:

Follow steps 1 through 4 to locate the employee.

Saved s

| EMPLOYEE INFORMATION                                                                                                    |                                                                                                    |                                                                                                    | ADDRESS                                                                    |                                                    |                                                                                             |                                                              |
|----------------------------------------------------------------------------------------------------|----------------------------------------------------------------------------------------------------|----------------------------------------------------------------------------------------------------|----------------------------------------------------------------------------|----------------------------------------------------|---------------------------------------------------------------------------------------------|--------------------------------------------------------------|
| Social Security Number                                                                                                    |                                                                                                    |                                                                                                    | Address Line 1                                                             |                                                    |                                                                                             |                                                              |
| 111-11-1111                                                                                                    |                                                                                                    |                                                                                                    | 4021 PERCIVAL RD                                                           |                                                    |                                                                                             |                                                              |
| Cash Mana Arti                                                                                                    | Continued Last Marrie                                                                                                    |                                                                                                    | Address Line 2 (Online of                                                  |                                                    |                                                                                             |                                                              |
| BOBBY                                                                                                    | Discs                                                                                                    |                                                                                                    | ADD 1632                                                                   |                                                    |                                                                                             |                                                              |
|                                                                                                    |                                                                                                    |                                                                                                    |                                                                            |                                                    |                                                                                             |                                                              |
| Date of Birth                                                                                                    | Gender                                                                                                    |                                                                                                    | City                                                                       |                                                    |                                                                                             |                                                              |
| 07/03/1974                                                                                                    | Male                                                                                                    | •                                                                                                    | COLUMBIA                                                                   |                                                    |                                                                                             | Q                                                            |
| Race                                                                                                    | Ethnicity                                                                                                    |                                                                                                    | State                                                                      |                                                    | Zip Code                                                                                    |                                                              |
| American Indian/Alaska Native 🔻                                                                                                    | Not Hispanic or Latino                                                                                                    | •                                                                                                    | South Carolina                                                             | •                                                  | 29229                                                                                       |                                                              |
| Phone Number (Optional)                                                                                                    | U.S. Citizen                                                                                                    |                                                                                                    | County                                                                     |                                                    |                                                                                             |                                                              |
| 8037372400                                                                                                    | YES                                                                                                    | -                                                                                                    | RICHLAND                                                                   |                                                    |                                                                                             | •                                                            |
| Allen Registration Alle                                                                                                    | n Registration Expiration Date<br>im/dd/yyyy<br>the week of 10/17/2021 - 10/28                                                                                                    | /2021                                                                                                    | Start Date<br>03/09/2019                                                   | Last                                               | Day Worked (if differer                                                                     | nt from group)                                               |
| Allen Registration Alle<br>ELIGIBLITY QUESTIONS<br>Hours Worked Gross Earning for<br>0 0 0 0<br>Holiday pay (Optional)                                                                                                    | n Registration Expiration Date<br>m//dd/yyyy<br>the week of 10/17/2021 - 10/23<br>Vacation pay (Optional)                                                                                                    | /2021                                                                                                    | Start Date<br>03/09/2019<br>Override (Optional)                            | Last<br>mr<br>Retu                                 | Day Worked (if differen<br>n/dd/yyyy<br>im to Work Date(if diff                             | nt from group)                                               |
| Allen Registration Alle<br>ELGIBILITY QUESTIONS<br>ELGIBILITY QUESTIONS<br>ELGIBILITY QUESTIONS<br>ELGIBILITY QUESTIONS<br>CONSTRAINTS<br>CONSTRAINTS<br>CONSTRAIN | n Registration Expiration Date<br>m/dd/yyyy<br>the week of 10/17/2021 - 10/23<br>Vacation pay <i>(Optional)</i><br>100.00                                                                                                    | ¥2021                                                                                                    | Start Date<br>03/09/2019<br>Override (Optional)                            | Last<br>mr<br>Retu                                 | Day Worked (if differen<br>n/dd/yyyy<br>im to Work Date(if diff                             | nt from group)                                               |
| Allen Registration Alle<br>ELGIBILITY QUESTIONS<br>Hours Worked Gross Earring for<br>0 0<br>Holicay pay (Optional)<br>0.00<br>Const Pay (Optional)                                                                                                    | n Registration Expiration Date<br>m/dd/yyyy<br>the week of 10/17/2021 - 10/23<br>Vacation pay (Optional)<br>10000<br>Bonus Type (Optional)                                                                                                    | ¥2021                                                                                                    | Start Date<br>03/09/2019<br>Override (Optional)                            | Last<br>mr<br>Retu                                 | Day Worked (If differen<br>n/dd/yyyy<br>im to Work Date(If diff<br>n/dd/yyyy                | nt from group)                                               |
| Alen Registration Are<br>ELGIBILITY QUESTIONS<br>ELGIBILITY QUESTIONS<br>I Constant of the service of the service of                                                                                                    | n Registration Expiration Date<br>Im/dd/yyyy<br>the week of 10/17/2021 - 10/23<br>Vacation pay (Optional)<br>100.00<br>Bonus Type (Optional)<br>Stay                                                                                                    | #2021                                                                                                    | Start Date<br>03/09/2019<br>Overrise (Optional)                            | Last<br>mr<br>Retu                                 | Day Worked (if differen<br>nidd/yyyy<br>irn to Work Date(if diff<br>nidd/yyyy               | nt from group)<br>Element from group)<br>Element from group) |
| Alen Registration Are<br>ELGENUTY QUSTIONS<br>Hours' Worked Cross Earning for<br>0 00 Cross Earning for<br>0 00 Cross Earning for<br>0 00 Cross Earning for<br>0 00 Cross Earning for<br>0 00 Cross Earning for or received<br>Heat the calmant appried for or received                                                                                                    | n Registration Expiration Date<br>mi/dd/yyyy<br>Uacation pay (Optional)<br>100.00<br>Bonus Type (Optional)<br>Stay<br>any disability payments?                                                                                                    | ¥2021                                                                                                    | Start Date<br>03/09/2019<br>Override (Optional)                            | Last<br>mr<br>Rebu<br>mr                           | Day Worked (if differer<br>nrddryyyy<br>im to Work Dateilf diff<br>nrddryyyy                | nt from group)                                               |
| Neen Regionation Are<br>RELAGENTY QUESTIONS<br>Constanting pay Optionnal<br>Dob<br>Roma Ray (Dytonnal)<br>Dob<br>Roma Ray (Dytonnal)<br>Dob<br>Roma Ray (Dytonnal)<br>Dob<br>Roma Ray (Dytonnal)<br>Dob<br>Roma Ray (Dytonnal)<br>Dob<br>Roma Ray (Dytonnal)<br>Dob<br>Roma Ray (Dytonnal)<br>Dob<br>Roma Ray (Dytonnal)<br>Dob<br>Roma Ray (Dytonnal)<br>Dob<br>Roma Ray (Dytonnal)<br>Dob<br>Roma Ray (Dytonnal)<br>Dob<br>Roma Ray (Dytonnal)<br>Dob<br>Roma Ray (Dytonnal)<br>Roma Ray (Dytonnal)                                                                                                 | n Registration Date invice/yyyy the week of 10/17/2021 - 10/23 the week of 10/17/2021 - 10/23 | U2021                                                                                                    | Sant Date<br>calicasizaria<br>Override (Optional)<br>C                     | Last<br>mr<br>Retu<br>mr                           | Day Worked (if different<br>Inidalyyyy<br>Irrn to Work Date(if diff<br>Inidalyyyy<br>2<br>2 | nt from group)                                               |
| Neen Registration Are<br>KLOBELTY OUSSTORS<br>KLOBELTY OUSSTORS<br>Constants pay (Spotnas)<br>0.00<br>0.00<br>Has the camant applied for or receiver<br>store camant applied for or receiver<br>is the camant applied for or receiver<br>is the camant applied for or receiver<br>is the camant applied for or receiver<br>is the camant applied for or receiver                                                                                                    | n Registration Darke investigger<br>www.str.yyyy<br>the week of 10/17/2021 - 10/23<br>wacation pay (Optional)<br>10:000<br>Sanut Type (Optional)<br>Say<br>any disability payments)<br>rement or persion (Encuding 5<br>face: Taske Holder/Share Holde                                                                                                    | v2D21 v2D21 | Sart Data<br>e3092019<br>Overrise (Optional)<br>C<br>C<br>C<br>C<br>C<br>C | Last<br>mr<br>Retu<br>Mr<br>Ves ® Ni<br>D Ves ® Ni | Day Worked (If differen<br>nidd)yyyy<br>irr to Work Dateiif diff<br>niddiyyyy<br>2<br>2     | nt from group)                                               |

# Update the hours (if the employee did not work then the Employer should enter zero in this field).

Enter the Gross earnings (If there were no earnings the field should be left blank). Once all changes have been made then "Click Save".

FILE CLAIM **Enter Employees Manually** EMPLOYEE INFORMATION ADDRESS Social Security First Name Date m 0 Race State Zip Code • Phone Number U.S. Citizer Count Allen Registratio Allen Registration Expiration Date ..... ELIGIBILITY QUES rked Start Dab ) mm Holiday pay (Optional Vacation pay (Opt up) Bonus Pay (Optio Bonus Type (Op • O Yes O No lied for or received any disability payments is the claimant receiving any kind of retirement or pension (Excluding Social Security)? O Yes O No O Yes O No is this claimant an Owner, Corporate Officer, Stake Holder/Share Holder of this bu O Yes O No nt the child, spouse, or parent of this employer Clear Search Save

Confirmation will be given at the top of the screen to acknowledge that the updates made were saved successfully.

.

Saved suc

**FILE CLAIM** 

. . . . . .

Is the claimant the child, spouse, or parent of this employer

| MPLOYEE INFORMATION                                                                                                    |                                                                                                    |                                                                         | ADDRESS                                         |                                                                             |                               |                                                                            |                                      |
|----------------------------------------------------------------------------------------------------|----------------------------------------------------------------------------------------------------|-------------------------------------------------------------------------|-------------------------------------------------|-----------------------------------------------------------------------------|-------------------------------|----------------------------------------------------------------------------|--------------------------------------|
| iocial Security Number                                                                                                    |                                                                                                    |                                                                         | Address Line 1                                  |                                                                             |                               |                                                                            |                                      |
| 1040400                                                                                                    |                                                                                                    |                                                                         | 4021 PERCIVAL RD                                |                                                                             |                               |                                                                            |                                      |
| Irst Name MI                                                                                                    | Ontional) Last Name                                                                                                    |                                                                         | Address Line 2. (Option                         | an                                                                          |                               |                                                                            |                                      |
| BOBBY                                                                                                    | DIGGS                                                                                                    |                                                                         | APT 1632                                        |                                                                             |                               |                                                                            |                                      |
| Date of Birth                                                                                                    | Gender                                                                                                    |                                                                         | City                                            |                                                                             |                               |                                                                            |                                      |
| 07/03/1974                                                                                                    | Male                                                                                                    | •                                                                       | COLUMBIA                                        |                                                                             |                               |                                                                            | 0                                    |
| lace                                                                                                    | Ethnicity                                                                                                    |                                                                         | State                                           |                                                                             |                               | Zip Code                                                                   |                                      |
| American Indian/Alaska Native                                                                                                    | Not Hispanic or La                                                                                                    | tino 🔻                                                                  | South Carolina                                  |                                                                             | •                             | 29229                                                                      |                                      |
| hone Number (Optional)                                                                                                    | U.S. Citizen                                                                                                    |                                                                         | County                                          |                                                                             |                               |                                                                            |                                      |
| 8037372400                                                                                                    | YES                                                                                                    | •                                                                       | RICHLAND                                        |                                                                             |                               |                                                                            |                                      |
| LIGIBILITY QUESTIONS                                                                                                    |                                                                                                    | 10/23/2021                                                              | (1+1) Date                                      |                                                                             |                               | an there at 15 differen                                                    | at frame analysis)                   |
| LIGIBILITY QUESTIONS                                                                                                    |                                                                                                    |                                                                         |                                                 |                                                                             |                               |                                                                            |                                      |
| tours Worked Gross Earning for 1                                                                                                    | the week of 10/17/2021 -                                                                                                    | 10/23/2021                                                              | Start Date<br>03/09/2019                        |                                                                             | Last D                        | ay Worked (if differen                                                     | nt from group)                       |
| CLIGIBILITY QUESTIONS                                                                                                    | the week of 10/17/2021 -                                                                                                    | 10/23/2021                                                              | Start Date<br>03/09/2019                        |                                                                             | Last D                        | ay Worked (if differen<br>Idd/yyyy                                         | nt from group)                       |
| Bigibility QUESTIONS           fours Worked         Gross Earning for 1           p         0.00           foliday pay (Optional)         0.00                                                                                                    | the week of 10/17/2021 -<br>Vacation pay (Option<br>100.00                                                                                                    | - 10/23/2021<br>Iai)                                                    | Start Date<br>03/09/2019<br>Override (Optional) |                                                                             | Last D<br>mm<br>Retur         | ay Worked (if differen<br>idd/yyyy<br>n to Work Date(if diff<br>idd/yyyy   | nt from group)                       |
| StadBill,TY QUESTIONS           tours Worked         Gross Earning for I           0         0.00           1001day pay (Optional)         0.00                                                                                                    | Vecation pay (Option<br>100.00                                                                                                    | - 10/23/2021<br>(#/)                                                    | Start Date<br>03/09/2019<br>Override (Optional) |                                                                             | Last D<br>mm<br>Retur         | ay Worked (if differen<br>idd/yyyy<br>n to Work Date(if diff<br>idd/yyyy   | nt from group)                       |
| LUGBILITY QUESTIONS           tours Worked         Gross Earning for i           0         0.00           toliday pay (Optional)         0.00           ionus Pay (Optional)         0.00                                                                                                    | Vacation pay (Option<br>100.00<br>Bonus Type (Optiona<br>Stav                                                                                                    | +10/23/2021<br> a/)<br> /)                                              | Start Date<br>03/09/2019<br>Override (Optional) |                                                                             | Last D<br>mm.<br>Retur        | ay Worked (if differen<br>idd/yyyy<br>n to Work Date(if diff<br>idd/yyyy   | nt from group)<br>(erent from group) |
| LIGIBILITY QUESTIONS UNOTED Gross Earning for 0 0.00 0.00 0.00 0.00 0.00 0.00 0.00 0                                                                                                    | the week of 10/17/2021 -<br>Vacation pay (Option<br>100.00<br>Bonus Type (Optiona<br>Stay                                                                                                    | +10/25/2021<br> a/)<br> k/)<br> ¥/                                      | Start Date<br>03/09/2019<br>Override (Optional) |                                                                             | Last D<br>mm<br>Retur<br>mm   | ay Worked (if differen<br>Idd/yyyy<br>n to Work Date(if diff<br>Idd/yyyy   | nt from group)                       |
| LLIGBILITY QUESTIONS           Coros Earning for           0         0.00           clobal gaps (Optional)         0.00           coros         0.00           coros         0.00           solo         0.00           solo         0.00           solo         0.00           solo         0.00           solo         0.00 | the week of 10/17/2021 -<br>Vecation pay (Option<br>100.00<br>Bonus Type (Optiona<br>Stay<br>any disability payments)                                                                                 | + 10/23/2021<br>al)<br>k)<br>x                                          | Start Date<br>03/09/2019<br>Override (Optional) | O Yes                                                                       | Last D<br>mm.<br>Retur<br>mm. | ay Worked (if differen<br>radiryyyy<br>n to Work Date(if diff<br>radiryyyy | nt from group)                       |
| LUBBLITY OURSTIONS           Cours Worked         Cross Earning for 1           0         0.00           Color Status pay (Optional)         0.00           Solo 0         0.00           sasts the cammant applied for or received<br>as the cammant applied for or received         0.00                                    | the week of 10/17/2021 -<br>Vecation pay (Option<br>100.00<br>Bonus Type (Optiona<br>Stay<br>any disability payments)<br>any disability payments                                                      | 10/23/2021<br>20/<br>10/<br>2/<br>10/<br>2/<br>10// Social Security/?   | Start Date<br>03/09/2019<br>Overrise (Optional) | C Yes                                                                       | Last D<br>mm.<br>Retur<br>mm. | ey Worked (if differen<br>rad/yyyy<br>n to Work Date(if diff<br>rad/yyyy   | nt from group)                       |
| LUBBLITY OUTSTOKS UNUX WOVES Gross Earning for 1  0  0  0  0  0  0  0  0  0  0  0  0  0                                                                                                    | the week of 10/17/2021 -<br>Vacation pay (Option<br>100.00<br>Bonus Type (Optiona<br>Stay<br>any disability payments)<br>rement or pension (Exclu                                                     | 10/23/2021<br>a/)<br>i/)<br>i/)<br>i/)<br>i/)<br>i/)<br>i/)<br>i/)<br>i | Start Date<br>03/09/2019<br>Overnoe (Opponal)   | <ul> <li>Уез</li> <li>Уез</li> <li>Уез</li> <li>Уез</li> </ul>              | Last D<br>mm.<br>Retur<br>mm. | ay Worked (if different<br>radiryyyy<br>n to Work Dateof diff<br>radiryyyy | nt from group)                       |
| LUBBLITY OUISTINKS USUBLITY OUISTINKS Gross Earning for o                                                                                                    | the week of 10/17/2021 -<br>Vecation pay (Option<br>100:00<br>Bonus Type (Option<br>Stay<br>any disability payments)<br>rement or pension (Exclu<br>Neter, Stake Holder/Share<br>et of this employer? | +19/23/2021                                                             | Start Date<br>2006/2019<br>Overnoe (Optional)   | <ul> <li>Yes</li> <li>Yes</li> <li>Yes</li> <li>Yes</li> <li>Yes</li> </ul> | East D<br>mm<br>Retur<br>mm   | ay Worked (if differen<br>roalyyyy<br>n to Work Date(if diff<br>roalyyyy   | nt from group)                       |

# **Updating Holiday Pay or Vacation Pay:**

Follow steps 1 through 4 to locate the employee.

Update holiday pay for vacation field (If none then the field must be left blank). Once all changes have been made then "Click Save".

| Enter Employees Manually                                                          |                           |                                              |
|-----------------------------------------------------------------------------------|---------------------------|----------------------------------------------|
| EMPLOYEE INFORMATION                                                              | ADDRESS                   |                                              |
| ocial Security Number                                                             | Address Line 1            |                                              |
| irst Name Mi (Optional) Last Name                                                 | Address Line 2 (Optional) |                                              |
| Date of Birth Geoder                                                              | City                      |                                              |
| mm/dd/yyyy                                                                        | •                         | Q                                            |
| lace Ethnicity                                                                    | State                     | Zip Code                                     |
| hone Number (Optional) U.S. Citizen                                               | County                    | -                                            |
| lien Registration Allen Registration Date                                         | •                         |                                              |
| LIGIBILITY QUESTIONS                                                              |                           |                                              |
| lours Worked Gross Earning for the week of 10/17/2021 - 10/23/2021                | Start Date                | Last Day Worked (If different from group)    |
|                                                                                   | mm/dd/yyyy                | mm/dd/yyyy                                   |
| ioliday pay (Optional) Vacation pay (Optional)                                    | Override (Optional)       | Return to Work Date(If different from group) |
|                                                                                   |                           | mm/dd/yyyy                                   |
| Bonus Pay (Optional) Bonus Type (Optional)                                        | •                         |                                              |
| Has the claimant applied for or received any disability payments?                 | O Yes                     | O No                                         |
| s the claimant receiving any kind of retirement or pension (Excluding Social Secu | rity)? O Yes              | O No                                         |
| s this claimant an Owner, Corporate Officer, Stake Holder/Share Holder of this bi | usiness? O Yes            | O NO                                         |

O Yes O No

Clear Search

sa

Confirmation will be given at the top of the screen to acknowledge that the updates made were saved successfully.

| EMPLOYEE INFORMATION                                                                                                    |                                                                       |                                                                    |                                                                                                    | ADDRESS                                         |                                                   |                             |                                                                              |                                            |
|----------------------------------------------------------------------------------------------------|-----------------------------------------------------------------------|--------------------------------------------------------------------|----------------------------------------------------------------------------------------------------|-------------------------------------------------|---------------------------------------------------|-----------------------------|------------------------------------------------------------------------------|--------------------------------------------|
| Social Security Number                                                                                                    |                                                                       |                                                                    |                                                                                                    | Address Line 1                                  |                                                   |                             |                                                                              |                                            |
| 111-11-1111                                                                                                    |                                                                       |                                                                    |                                                                                                    | 4021 PERCIVAL RD                                |                                                   |                             |                                                                              |                                            |
| First Name                                                                                                    | MI (0                                                                 | ptional)                                                           | Last Name                                                                                                    | Address Line 2 (Optic                           | nai)                                              |                             |                                                                              |                                            |
| BOBBY                                                                                                    |                                                                       |                                                                    | DIGGS                                                                                                    | APT 1632                                        |                                                   |                             |                                                                              |                                            |
| Date of Birth                                                                                                    |                                                                       | Gende                                                              | r                                                                                                    | City                                            |                                                   |                             |                                                                              |                                            |
| 07/03/1974                                                                                                    |                                                                       | Male                                                               | •                                                                                                    | COLUMBIA                                        |                                                   |                             |                                                                              |                                            |
| Race                                                                                                    |                                                                       | Ethnici                                                            | 4                                                                                                    | State                                           |                                                   |                             | Zip Code                                                                     |                                            |
| American Indian/Alaska Native                                                                                                    | •                                                                     | Not                                                                | Hispanic or Latino 🔹 🔻                                                                                                    | South Carolina                                  |                                                   | •                           | 29229                                                                        |                                            |
| Phone Number (Optional)                                                                                                    |                                                                       |                                                                    | U.S. Citizen                                                                                                    | County                                          |                                                   |                             |                                                                              |                                            |
| 8037372400                                                                                                    |                                                                       |                                                                    | YES 🔻                                                                                                    | RICHLAND                                        |                                                   |                             |                                                                              |                                            |
| Allen Registration ELIGIBILITY QUESTIONS Hours Worked Gross Earn                                                                                                    | Allen<br>mm                                                           | Registral<br>Vdd/yyyy<br>e week o                                  | f 10/17/2021 - 10/23/2021                                                                                                    | Start Date                                      |                                                   | Last (                      | Day Worked (if differen                                                      | t from group)                              |
| Allen Registration ELIGIBILITY QUESTIONS Hours Worked Gross Earn 0 0.00                                                                                                    | Allen<br>mm                                                           | Registral<br>v/dd/yyyy<br>e week o                                 | f 10/17/2021 - 10/23/2021                                                                                                    | Start Date<br>03/09/2019                        |                                                   | Last I                      | Day Worked (if differen<br>v/dd/yyyy                                         | t from group)                              |
| Allen Registration ELIGIBILITY QUESTIONS Hours Worked Gross Earn 0 0.00 Holiday pay (Optional)                                                                                                    | Allen<br>mm                                                           | Registral<br>Vdd/yyyy<br>e week o<br>Vacatic                       | ion Expiration Date                                                                                                    | Start Date<br>03/09/2019<br>Override (Optional) |                                                   | Last I<br>mm<br>Retur       | Day Worked (if differen<br>Vdd/jyyy<br>rn to Work Date(if diffe              | t from group)<br>[<br>trent from grou      |
| Allen Registration ELIGIBILITY QUESTIONS Hours Worked Gross Earn 0 0.00 Holiday pay (Optional) 500.00                                                                                                    | Allen mm                                                              | Registrat<br>Vdd/yyyy<br>e week o<br>Vacatio                       | 6n Expiration Date                                                                                                    | Start Date<br>03/09/2019<br>Override (Optional) |                                                   | Last C<br>mm<br>Retur       | Day Worked (if differen<br>v/dd/jyyy<br>v/dd/yyyy                            | t from group)<br>(<br>trent from grou      |
| Allen Registration ELIGIBILITY QUESTIONS Hours Worked Gross Earn 0 0.00 Holiday pay (Optional) 500.00 Bonus Pay (Optional)                                                                                                    | Allen<br>mm                                                           | Registral<br>Vdd/yyyy<br>e week o<br>Vacatic<br>Bonus              | tion Expiration Date                                                                                                    | Start Date<br>03/09/2019<br>Override (Optional) |                                                   | Last I<br>mm<br>Retu        | Day Worked (if differen<br>Jad/yyyy<br>rn to Work Date(if diffe<br>Jdd/yyyy  | t from group)<br>(<br>rrent from grou      |
| Alien Aegistration ELIGIBILITY QUESTIONS HOurs Worked 0 0 0 0 0 0 0 0 0 0 0 0 0 0 0 0 0 0 0                                                                                                    | Allen<br>mm                                                           | Registrat<br>vdd/yyyy<br>e week o<br>Vacatic<br>Bonus              | on Expiration Date  f 10(17/2021 - 10(23/2021  n pay (Optional)  Type (Optional)                                                                                                    | Start Date<br>03/09/2019<br>Override (Optional) |                                                   | Last I<br>mm<br>Retur       | Day Worked (if differen<br>vida/yyyy<br>m to Work Date(if diffe<br>vida/yyyy | t from group)<br>[<br>erent from grou      |
| Alien Aegistration ELI-GIBLITY QUESTIONS ELI-GIBLITY QUESTIONS Include Strate Constraint Includes pay (Optional) Sociol Bonus Pay (Optional) Has the claimant applied for or n                                                          | Allen   mm                                                            | Registral<br>Vdd/yyyy<br>e week o<br>Vacatic<br>Bonus<br>ny disabi | en Expradon Data  f 10117/2021 - 10125/2021  f 20117/2021 - 10125/2021  type (Optional)  type (Optional)  type (Optional)  type (Optional)  type (Optional)                                                                                                    | Start Date<br>03/09/2019<br>Override (Optional) | © Yes                                             | Last [<br>mm<br>Retur<br>mm | Day Worked (if differen<br>vdd/yyyy<br>rn to Work Dateilf diffe<br>vdd/yyyy  | t from group)<br>(<br>trent from grou      |
| Allen Bagistration ELGBILTY QUESTIONS ENGUISY Worked Gross Earn 0 0,00 Holitay pay (Optionae) Sonus Pay (Optionae) Has the claimant applied for or in Is the claimant receiving any king                                                | Allen<br>Ing for th<br>eceived at                                     | Registral<br>vdd/yyyy<br>e week o<br>Vacatic<br>Bonus<br>ny disabi | on Expiration Data  f 10117/2021 - 10/23/2021  f 10117/2021 - 10/23/2021  type (Optional)  type (Optional)  Itype (Optional)  Itype (Optio | Start Date<br>03/09/2019<br>Override (Optional) | O Yes                                             | Last [<br>mm<br>Retui<br>mm | Day Worked (if differen<br>vradyyyy<br>rn to Work Dateiff diffe<br>vradyyyy  | t from group)<br>[<br>irent from grou<br>[ |
| Alem Registration  KLGBL/TP QUESTIONE  Neurs Works  Neurs Works  Social Constraints  Neurs Works  Social Pay (Operand)  Bonus Pay (Operand)  Has the commer caping any time to the commer caping any time to the commer caping any time | Allen<br>mm<br>ing for th<br>eceived at<br>a of retire<br>rate Office | Registral<br>//dd/yyyy<br>Vacatic<br>Bonus<br>ny disabi            | to Expiration Date                                                                                                    | start Date<br>8309/2019<br>Override (Opdona)    | <ul> <li>Yes</li> <li>Yes</li> <li>Yes</li> </ul> | Last I<br>mm<br>Retui<br>mm | Day Worked (if differen<br>Vida/yyyy<br>m to Work Date0f diffe<br>Vida/yyyy  | t from group)<br>(<br>irent from grou<br>( |

### FILE CLAIM

| Spoil Scrutz y kumser         Address Une 1           111-11-111         4221 PRC/VAL RD           Th Name         Mil / Optomali Lait Name           BODS         GODS           Data of Stim         GODS           Grobs 17/4         GodS           Data of Stim         Could Mail           Rearean rollau/Alasta Native         Entroity           Name Registration         State           Min Registration         List Classin           Mannessony         State           Mannessony         State           Mannessony         State           Mannessony         State           Mannessony         State           Mannessony         State           Mannessony         State           Mannessony         State           Mannessony         State           Mannessony         State           Mannessony         State           Mannessony         State           Mannessony         State           Mannessony         State Date           Mannessony         State Date           Mannessony         State Date           State Date         State Date           State Date <t< th=""><th>•</th></t<>                                                                                                    | •                 |
|----------------------------------------------------------------------------------------------------|-------------------|
| 111-1111         422 PBBC/VAL BD           Trit Name         MI (dptoma) Last Name         Address Une 2 (dptoma)           Booser         Image: Second Second Sec                                                                                                    | •                 |
| Pist Name     MI (Optional)     Last Name     Address Line 2 (Optional)       BodBor     DodG     Crt 1632       BodBor     DodG     Crt 1632       BodBor     DodG     Crt 1632       BodBor     DodG     Crt 1632       BodBor     Marea     ColLMBIA       Amerian ndian/Maska Name     Visit Signal or Lattice     State       BodBor     U.S. Citizen     ColLMBIA       BodBor     Visit Signal or Lattice     ColLMBIA       Anerain ndian/Maska Name     Visit Signal or Lattice     CollMBIA       BodBor     U.S. Citizen     CollMBIA       BodBor     Visit Signal or Lattice     CollMBIA       Marca ndian/Maska Name     Visit Signal or Lattice     CollMBIA       BodBor     U.S. Citizen     CollMBIA       BodBor     Lattice Signal or Lattice     Sourd Crolma       Marca ndiano of the week of 1017/2021 - 10/23/2021     Sourd Date     Lattice Signal or Lattice       BodBor     Dod     Ext Day Worked (n affleren       Dod     Ext Day Worked (n affleren                                                                                                    | •                 |
| BOSS         DIGGS         APT 1632           Disa of Birm         Crive         City           Disa of Birm         Crive         City           Disa of Birm         Crive         City           Disa of Birm         Disa of Dire         Crive           Disa of Birm         Disa of Dire         Crive           American India/Asaba Name         Envirolity         State         20 Color           Mare Regression         Liz Cettern         Curry         Biol/LAND           Anten Regression         Aller Regression to pursion Date         Biol/LAND           Anten Regression         Aller Regression to pursion Date         Envirol/Live           CLUBELITY QUESTIONS         Club         Start Date         Last Day Worked of Different           0         0         Colo         Envirol/Live         Envirol/Live                                                                                                    | •                 |
| Cey of Sam<br>(07:03:1974) ■ Cey<br>Same<br>Same | •                 |
| 07/03/1974         Maxe         COLUMBIA           State         20 CO4           American Instant/Asias Name         Vest Fingen or Latine         State         20 CO4           Marcian Instant/Asias Name         Vest Fingen or Latine         State         20 CO4           Marcian Instant/Asias Name         Vest Fingen or Latine         County         2322           Marcine Number (Optional)         U.S. Citizen         County         County           Name Registration         Alter Registration Date         Rominoscopy         County           Name Registration         Alter Registration Date         Rominoscopy         Rominoscopy           Clusterur         County         County         Rominoscopy         Rominoscopy           Clusterur         Mice Registration Date         Rominoscopy         Rominoscopy         Rominoscopy           Clusterur         County         County         Rominoscopy         Rominoscopy           Clusterur         County         County         Rominoscopy         Rominoscopy           Clusterur         County         County         Rominoscopy         Rominoscopy           Clusterur         County         County         Rominoscopy         Rominoscopy                                                                                                    | •                 |
| American Indusi/Assa Nume ♥ Ennicity 548 20 Gds<br>American Indusi/Assa Nume ♥ U.2. Clean ♥ 2023<br>8037372400 U.2. Clean ♥ 2323<br>Name Registration Laritation Expertion Date<br>missofyryy Clean ♥ 000<br>CLUBELITY QUESTIONS<br>CLUBELITY QUESTIONS<br>CLUBELITY QUESTIONS<br>CLUBELITY QUESTIONS<br>CLUBELITY QUESTIONS<br>CLUBELITY QUESTIONS                                                                                                    | •                 |
| American India Alazia Natione                                                                                                    | •                 |
| Name Lumber (optional)         U.S. Citism         County           80373240         115         Image: County           Name Registration         Alter Registration barries on barries         Income County           Internet County         Image: County         Income County           Internet County         Image: County         Income County           Internet County         Image: County         Income County           Internet County         Image: County         Income County           Internet County         Image: County         Income County           Internet County         Image: County         Income County           Internet County         Image: County         Image: County           Internet County         Image: County         Image: County           Internet County         Image: County         Image: County           Internet County         Image: County         Image: County           Internet County         Image: County         Image: County           Internet County         Image: County         Image: County           Internet County         Image: County         Image: County           Internet County         Image: County         Image: County         Image: County           Internet County         Image: County<                                                                                                    | •                 |
| 003737400         YES         RCH4AND           Atten Registration         Atten Registration Dipation Date         Imminion           Instruction         Imminion         Imminion           Instruction         Gast Saming for the week of 10/17/2021 - 10/23/2021         Start Date           Instruction         Gast Saming for the week of 10/17/2021 - 10/23/2021         Start Date         Last Day Worke of different           Instruction         Gast Saming for the week of 10/17/2021 - 10/23/2021         Start Date         Last Day Worke of different                                                                                                    | •                 |
| Alen Registration Allen Registration Data<br>mmiosoyyyy   Excelutive outsmoods  Fours Worked of 10/17/2021 - 10/22/2021  Start Data  Last Data  Last Data  L                                                                                                    |                   |
| Stolday pay (Optional)         Vacation pay (Optional)         Override (Optional)         Return to Work Date(if diffe           500.00         mmr/dd/yyyy                                                                                                    | vrent from group) |
| Bonus Pay (Optional) Bonus Type (Optional)                                                                                                    |                   |
| soo.od                                                                                                    |                   |
| Has the claimant applied for or received any disability payments? O Yes 🛞 No                                                                                                    |                   |
| s the claimant receiving any kind of retirement or pension (Excluding Social Security)? O Yes                                                                                                    |                   |
| is this claimant an Owner, Corporate Officer, Stake Holder/Share Holder of this business? O Yes 💿 No                                                                                                    |                   |
| s the claimant the child, spouse, or parent of this employer? O Yes                                                                                                    |                   |

## **Updating Bonus Pay**

Perform the same procedure to locate the claimant as shown in steps 1-4.

# Update Bonus pay if there were none then the field must be left blank.

.

|                                                                                                    |                                                              |                                                                                                    |                                        | ADDRESS                                         |                                                                |                                                                  |                                                                              |                |
|----------------------------------------------------------------------------------------------------|--------------------------------------------------------------|----------------------------------------------------------------------------------------------------|----------------------------------------|-------------------------------------------------|----------------------------------------------------------------|------------------------------------------------------------------|------------------------------------------------------------------------------|----------------|
| ocial Security Number                                                                                                    |                                                              |                                                                                                    |                                        | Address Line 1                                  |                                                                |                                                                  |                                                                              |                |
| 10-0-00                                                                                                    |                                                              |                                                                                                    |                                        | 4021 PERCIVAL RD                                |                                                                |                                                                  |                                                                              |                |
| Irst Name MI                                                                                                    | I (Optional)                                                 | Last Name                                                                                                    |                                        | Address Line 2 (Option                          | nal)                                                           |                                                                  |                                                                              |                |
| BOBBY                                                                                                    |                                                              | DIGGS                                                                                                    |                                        | APT 1632                                        |                                                                |                                                                  |                                                                              |                |
| ate of Birth                                                                                                    | Gend                                                         | er                                                                                                    |                                        | City                                            |                                                                |                                                                  |                                                                              |                |
| 07/03/1974                                                                                                    | Ma                                                           | le                                                                                                    | •                                      | COLUMBIA                                        |                                                                |                                                                  |                                                                              | 0              |
| ace                                                                                                    | Ethnic                                                       | city                                                                                                    |                                        | State                                           |                                                                |                                                                  | Zip Code                                                                     |                |
| American Indian/Alaska Native                                                                                                    | Not                                                          | t Hispanic or Latino                                                                                                    |                                        | South Carolina                                  |                                                                | •                                                                | 29229                                                                        |                |
| hone Number (Optional)                                                                                                    |                                                              | U.S. Citizen                                                                                                    |                                        | County                                          |                                                                |                                                                  |                                                                              |                |
| 8037372400                                                                                                    |                                                              | YES                                                                                                    | •                                      | RICHLAND                                        |                                                                |                                                                  |                                                                              |                |
| LIGIBILITY QUESTIONS                                                                                                    | r the week                                                   | of 10/17/2021 - 10/23/2021                                                                                                    |                                        |                                                 |                                                                |                                                                  |                                                                              |                |
| 0.00                                                                                                    |                                                              |                                                                                                    |                                        | Start Date                                      |                                                                | Last                                                             | Day Worked (If differen                                                      | nt from group) |
| 0.00                                                                                                    |                                                              |                                                                                                    |                                        | 03/09/2019                                      |                                                                | Last I                                                           | Day Worked (if differen<br>1/dd/yyyy                                         | nt from group) |
| oliday pay (Optional)                                                                                                    | Vacat                                                        | ion pay (Optional)                                                                                                    |                                        | 03/09/2019<br>Override (Optional)               |                                                                | Retu                                                             | Day Worked (if differen<br>1/dd/yyyy<br>rn to Work Date(if diff              | nt from group) |
| oliday pay (Optional)<br>500.00                                                                                                    | Vacat                                                        | ion pay (Optional)                                                                                                    |                                        | 03/09/2019<br>Override (Optional)               |                                                                | Retu                                                             | Day Worked (if differen<br>1/dd/ygyy<br>rn to Work Date(if diff<br>1/dd/ygyy | nt from group) |
| loliday pay (Optional)<br>500.00<br>onus Pay (Optional)                                                                                              | Vacat                                                        | ion pay (Optional)<br>s Type (Optional)                                                                                                    |                                        | Start Date<br>03/09/2019<br>Override (Optional) |                                                                | Retu                                                             | Day Worked (if differen<br>1/dd/yyyy<br>rn to Work Date(if diff<br>1/dd/yyyy | nt from group) |
| olididay pay (Optional)<br>500.00<br>onus Pay (Optional)<br>500.00                                                                                   | Vacat<br>Bonu:                                               | ion pay (Optional)<br>s Type (Optional)                                                                                                    | ······································ | Start Date<br>03/09/2019<br>Override (Optional) |                                                                | Retu                                                             | Day Worked (if differen<br>vidd/yyyy<br>rn to Work Date(if diff<br>vidd/yyyy | nt from group) |
| oliday pay (Optional)<br>500.00<br>onus Pay (Optional)<br>500.00<br>as the claimant applied for or receive                                           | Vacati<br>Bonu:<br>Ind any Stay<br>Rete                      | ion pay (Optional)<br>s Type (Optional)                                                                                                    | ·<br>·                                 | Start Date<br>03/09/2019<br>Override (Optional) | C Yes                                                          | Retu<br>mn                                                       | Day Worked (if differen<br>vidd/yggy<br>rn to Work Date(if diff<br>vidd/yggy | nt from group) |
| cliday pay (Optional)<br>500.00<br>onus Pay (Optional)<br>500.00<br>as the claimant applied for or receive<br>the claimant receiving any kino of ret | Vacat<br>Bonu:<br>Id anj Stay<br>Rete<br>tirem Perfs         | tion pay (Optional)<br>= Type (Optional)<br>tion<br>plation<br>measure                                                                                                    |                                        | Start Date<br>03/09/2019<br>Override (Optional) | O Yes                                                          | East I<br>mn<br>Retu<br>mn                                       | Day Worked (if differen<br>vidd/yyyy<br>rn to Work Date(if diff<br>vidd/yyyy | nt from group) |
| the claimant receiving any kino of ret                                                                                                    | Vacat<br>Bonuz<br>ed any Stay<br>Rete<br>tirem Perfs<br>Othe | ion pay ( <i>Optional</i> )<br>s Type ( <i>Optional</i> )<br>s for ( <i>Optional</i> )<br>s for ( <i>Optional</i> )<br>s for ( <i>Optional</i> )<br>s for ( <i>Optional</i> )<br>s for ( <i>Optional</i> ) | 07<br>07<br>ness?                      | Start Date<br>Osroir2019<br>Override (Optional) | <ul> <li>Yes</li> <li>Yes</li> <li>Yes</li> <li>Yes</li> </ul> | Last I     mn     Retu     mn     No     No     No     No     No | Day Worked (if differen<br>vidi/yyy<br>rn to Work Date(if diff<br>vidi/yyyy  | nt from group) |

The Bonus Type Filed must also be updated as it is required field. If the Bonus Pay is updated to zero then the Bonus Type field should be blank. There is a blank option that can selected from the drop down.

### FILE CLAIM

### Enter Employees Manually

| Social Skuring Number Address Line 1  Address Line 2, (öptonus)  First Nume Mi (öptonus)  Exected Strictory  Rece Estrictory  Coviry  Rece Estrictory  Coviry  Coviry  Rece Estrictory  Coviry  Coviry Coviry Coviry  Coviry  Coviry  Coviry Coviry Coviry Coviry Coviry Coviry Coviry Coviry Coviry Coviry Coviry Coviry Coviry Coviry Coviry Coviry Coviry Coviry Coviry Coviry Coviry Coviry Coviry Coviry Coviry Coviry Coviry Coviry Coviry Coviry Coviry Coviry Coviry Coviry Coviry Coviry Coviry Coviry Coviry Coviry Coviry C             | EMPLOYEE INFORMATION                                                                                                    |                                                                                                    | ADDRESS                                                                              |                                                                                                    |
|----------------------------------------------------------------------------------------------------|----------------------------------------------------------------------------------------------------|----------------------------------------------------------------------------------------------------|--------------------------------------------------------------------------------------|----------------------------------------------------------------------------------------------------|
| htt hame  Mit (doptonal)  Lets Name  Address Line 2 (doptonal)  Civ  mmmodyyyy  Encret  Start Base  County  County  County  County  Lets Registration  Adden Registration Distration Base  County  Lets Registration  Adden Registration Distration Base  Lets Day Worked  For Start Date  Lets Day Worked  For Start Date  For Start Date  Lets Day Worked  For Start Date  Lets Date  For Start Date  Lets Date  Lets Date  For Start Date  Lets Date  For Start  For Start              | locial Security Number                                                                                                    |                                                                                                    | Address Line 1                                                                       |                                                                                                    |
| City  City City                                                                                                    | First Name                                                                                                    | MI (Optional) Last Name                                                                                                    | Address Line 2 (Optional)                                                            |                                                                                                    |
| mm:dogggy       Ethnicity       State       2 () Code         State       2 () Code       County       County         Phone Number (Optional)       U.S. Colteen       County         State (C) (C) (C) (C) (C) (C) (C) (C) (C) (C)                                                                                                    | Date of Birth                                                                                                    | Gender                                                                                                    | City                                                                                 |                                                                                                    |
| isse     Ethnology       isse     2 p Case       intervention     1.5. Cittern       isse lagion scion     Allen Registration. Duptacion Data       intervention     Intervention       isse lagion scion     Allen Registration. Duptacion Data       intervention     Intervention       isse lagion scion     Allen Registration. Duptacion Data       intervention     Intervention       isse lagion scion     Allen Registration. Duptacion Data       introde     Introde       isse lagion scion     Results to para cittage       isse lagion scion     Namodoggygy       isse lagion scion     Results to verification group       isse camant applied for or release any disability payments2     Verification       verification     Verification       is the camant excelling any one of retrement or pression (Excluding Social Security)*     Verification       is the camant: Corporate Offlax: facte Holder/Share Holder of forts business?     Verification       is the camant: Corporate offlax: facte Holder/Share Holder of forts business?     Verification       is the camant: Corporate offlax: facte Holder/Share Holder of forts business?     Verification                                                                                                    | mm/dd/yyyy                                                                                                    | *                                                                                                    |                                                                                      | (                                                                                                    |
| Procee Number (Optional) U.S. Citizen County County Count              | Race                                                                                                    | Ethnicity                                                                                                    | State                                                                                | Zip Code                                                                                                    |
| Neen Registration Alien Registration Dete Imministration  CLAURELITY QUESTIONS  ELSERCENT QUESTIONS  ELSERCENT QUESTIONS  ELSERCENT QUESTIONS  ELSERCENT QUESTIONS  ELSERCENT QUESTIONS  ELSERCENT QUESTIONS  ELSERCENT QUESTIONS  ESTIT Dete ELSERCENT QUESTIONS  ESTIT Dete ELSERCENT QUESTIONS  ESTIT Dete ELSERCENT QUESTIONS  ESTIT Dete ELSERCENT QUESTIONS  ESTIT Dete ELSERCENT QUESTIONS  ESTIT Dete ELSERCENT QUESTIONS  ESTIT Dete ELSERCENT QUESTIONS  ESTIT Dete ELSERCENT QUESTIONS  ESTIT Dete ELSERCENT QUESTIONS  ESTIT Dete ELSERCENT QUESTIONS  ESTIT Dete ELSERCENT QUESTIONS  ESTIT Dete ESTIT Dete ELSERCENT QUESTIONS  ESTIT Dete ESTIT Dete ESTIT DetE ESTIT DETE ESTIT DETE ESTI              | Phone Number (Optional)                                                                                                    | U.S. Citizen                                                                                                    | County                                                                               |                                                                                                    |
| Luce Current Vorked  Costs Earning for the week of 10/17/2021 - 10/23/2021  Start Date  Last Day Worked of different from group  Inno coryyyy  Last Day Worked of different from group  Inno coryyyy  Start Date  Last Day Worked of different from group  Inno coryyyy  Start Date  Inno coryyyy  Inno coryyyy  Inno coryyyy  Start Date  Last Day Worked of different from group  Inno coryyyy  Start Date  Inno coryyyy  Inno coryyyy  Inno coryyyy  Inno coryyyy  Inno coryyyy  Inno coryyyy  Inno coryyy  Inno coryyy  Inno coryyy  Inno coryyy  Inno coryyy  Inno coryyy  Inno coryyy  Inno coryyy  Inno coryyy  Inno coryyy  Inno coryyy  Inno coryyy  Inno coryyy  Inno coryyy  Inno coryyy  Inno coryyy  Inno  Inno coryyy  Inno  Inno coryyy  Inno  Inno  Inn              | Alien Registration                                                                                                    | Allen Registration Expiration Date                                                                                                    |                                                                                      |                                                                                                    |
| solitaly pay (djotonal) Vacation pay (djotonal) Override (djotonal) Beturn to Work Datell offerent from grou<br>tenus Pay (djotonal) Bonus Type (djotonal)   seturn to work Datell offerent from grou<br>tenus Pay (djotonal)   seturn to work Datell offerent from grou<br>tenus Pay (djotonal)  seturn to work Datell offerent from grou<br>tenus Pay (djotonal)  seturn to work Datell offerent from grou<br>mini dati yyyy  both<br>tenus tenus te | ELIGIBILITY QUESTIONS                                                                                                    |                                                                                                    |                                                                                      |                                                                                                    |
| Sonus Pay (Optional)  Sonus Type (Optional)  Asstrate camant applied for or received any disability payments?  Ves  No  State camant receiving any kind of retrained or pension (Excluding Social Security)?  Ves  No  State camant receiving any kind of retrained or pension (Excluding Social Security)?  Ves  No  State camant the child, spose, or parent of this employee?  Ves  No                                                                                                    | ELIGIBILITY QUESTIONS<br>Hours Worked Gross Earr                                                                                                    | ning for the week of 10/17/2021 - 10/23/2021                                                                                                    | Start Date                                                                           | Last Day Worked (if different from group)                                                                                  |
|                                                                                                    | ELIGIBILITY QUESTIONS<br>Hours Worked Gross Earr<br>Initiation (Optional)                                                                                                    | ling for the week of 10/17/2021 - 10/23/2021<br>Vacation pay (Optional)                                                                                                    | Start Date<br>mm/dd/yyyy 🟥<br>Override (Optional)                                    | Last Day Worked (if different from group)<br>mm/dd/yyyy E<br>Return to Work Date(if different from group                   |
| Has the cammant applied for or received any disability payments?         O Yes         O ho           State cammant receiving any kind of restruence or pension (Excluding Social Security)?         O Yes         O ho           State cammant receiving any kind of restruence or pension (Excluding Social Security)?         O Yes         O ho           State cammant receiving any kind of restruence or pension (Excluding Social Security)?         O Yes         O ho           State cammant the child, spose, or penetrol this employee?         O Yes         O ho                                                                                                    | Hours Worked Gross Earr<br>Hours Worked Gross Earr<br>Holiday pay (Optional)                                                                                                    | Vacation pay (Optional)                                                                                                    | Start Date<br>mm/dd/yyyy 🛄<br>Override (Optional)                                    | Last Day Worked (If different from group)<br>mm/dd/yyyy<br>Return to Work Date(If different from group<br>mm/dd/yyyy       |
| 13 the claimant receiving any kind of retriment or pension (Excluding Social Security)?         O Yes         No           5 the claimant an Owner, Corporate Offlex, Take Holder/Taker Holder of this busines?         O Yes         No           15 the claimant the child, spoule, or parent of this employer?         O Yes         No                                                                                                    | ELIGIBILITY QUESTIONS<br>Hours Worked Gross Earr<br>Holiday pay (Optional)<br>Bonius Pay (Optional)                                                                                                    | Vacation pay (Optional) Bonus Type (Optional)                                                                                                    | Start Date<br>mm/dd/yyyy 🖾<br>Override (Optional)                                    | Last Day Worked (If different from group)<br>mm/dd/yyyy C<br>Return to Work Date(If different from group<br>mm/dd/yyyy C   |
| 2 this calmants an Owner. Corporate Officer, State Holder/Share Holder of this busines? O Yes O Ho<br>1 the calmant the child, spoole, or parent of this employer? O Yes O Ho                                                                                                    | ELGIBILITY QUESTIONS forus Worked Gross Earr folicity pay (Optional) forus Pay (Optional) fas the claimant applied for or st                                                                                | ting for the week of 10/17/2821 - 10/28/2821<br>Vacadion pay (Optional)<br>Bonus Type (Optional)<br>weekwod any disability payments?                                                                                                    | Start Date<br>mm/odd/yyyy<br>Overrise (Optional)<br>Vers                             | Lett Day Wonke (if different from group)<br>mmrceoryyyy C<br>Return to Nork Date(if different from group<br>mmrceoryyy) C  |
| is the claimant the child, spouse, or parent of this employer? O Yes O No                                                                                                    | ELLIBILITY QUESTIONS Hours Worked Gross Earr Holiday pay (Optional) Bonus Pay (Optional) Has the claimant applied for or is the claimant receiving any kin                                                  | Ing for the week of 10/17/2821 - 10/23/2821 Vacation pay (Optional) Bonus Type (Optional) With the second second s | Sart Date<br>mm/dd5yyyy  Override (Optionae)  Ves                                    | Lest Day Worker (If officent from group) mentioopyys Ream to Non-Descrif officent from group menioopyyy  O ho O ho         |
|                                                                                                    | ELLIGIBILITY QUESTIONS<br>Hours Worked Cross Earr<br>Holiday pay (dpdonai)<br>Bonus Pay (dpdonai)<br>4as the claimant applied for or<br>5 the claimant receiving any Kin<br>5 this claimant an Owner, Corpo | Ing for the week of 10/17/2021 - 10/23/2021 Vacation pay (Optional) Bonus Type (Optional) Const Type (Optional) Const Type (Optional | Start Date<br>mm:dogyyy  Override (Optional)  Ves Ves Ves Ves Ves Ves Ves Ves Ves Ve | Last Day Worker of offerent from group) mmr/teryyyy Ream to Non-Date/f offerent from group mmr/teryyyy O ho O ho O ho O ho |

Once all changes have been made then "Click Save". Confirmation will displayed at the top of the screen to acknowledge that the updates were saved successfully.